# ู่คลังเอกสารยุคใหม่แบบเก็บเกี่ยวบรรณานุกรมด้วย OAI-PMH

ปัจจุบันระบบจัดเก็บข้อมูลตามมาตรฐาน OAI-PMH ใค้ถูกพัฒนาในหน่วยงานต่างๆ หลายหน่วยงาน ใม่ว่าจะเป็นการจัดเก็บเอกสารดิจิทัลในรูปแบบ Digital Library หรือจดหมายเหตุดิจิทัล ในรูปแบบ Digital Archives ระบบคลังเอกสารสถาบัน (IR: Instructional Repository) หรือคลังผลงานวิจัย ผลงานวิชาการ (Research Repository) ทั้งนี้ฐานข้อมูลดังกล่าวมีจุดเด่นคือ สามารถเชื่อมโยงข้อมูลบรรณานุกรมได้ง่าย โดย อาศัยซอฟต์แวร์ในกลุ่ม Harvester

ซอฟต์แวร์ในกลุ่ม Harvester ที่น่าใช้โปรแกรมหนึ่งก็คือ The Open Harvester Systems หรือ PKP OHS ซึ่งเป็นระบบจัดทำดัชนีการสืบค้นจากเมทาคาทา ที่พัฒนาโดย Public Knowledge

#### PUBLIC KNOWLEDGE PROJECT Search this site: Search About Sponsorships Open Harvester Systems Community The Open Harvester Systems is a free metadata indexing system developed by the Public Knowledge open Journal Project through its federally funded efforts to expand and improve access to research. Systems Open OHS allows you to create a searchable index of the metadata from Open Archives Initiative (OAI)-Conference compliant archives, such as sites using Open Journal Systems (OJS) or Open Conference Systems Systems (OCS)Harvester OHS version 2.x includes the following features: Systems Download · Ability to harvest OAI metadata in a variety of schemas (including unqualified DC, the PKP (Open Journal Systems/Open Conference Systems) Dublin Core extension, MODS, and MARCXML). Documentation Additional schema are supported via plugins. Demonstration o FAQ • Flexible search interface that allows simple searching and advanced searching using crosswalked fields from all harvested archives. Advanced searching of archives that share the same schema OHS List will be possible using fields as defined in the schema. When creating crosswalks for searching, Credits admins can define elements are text, date, or HTML multiple select interface widgets. Languages • Ability to perform granular harvesting using setSpec and timestamps. Hosting Services Ability to perform post-harvest and pre-indexing filtering/normalization on metadata. ⊳ Lemon8-XML • User Interface with CSS and template-based HTML for easy customization. open Searching is highly scalable (creates an inverted index for searching). Monograph รูปที่ 1

### PKP OHS 2.x มีความสามารถ ดังนี้

- เก็บเกี่ยวข้อมูลเมทาดาทาผ่าน OAI-PMH โดยสนับสนุนชุดเมทาดาทาหลายชุด เช่น unqualified DC, Dublin Core extension, MODS, MARCXML
- มีระบบสืบค้นที่ง่ายในการใช้งาน รวมทั้งการสืบค้นขั้นสูง

# การติดตั้ง PKP OHS บน AppServ

เริ่มต้นจากคาวน์โหลด Source code ของ PKP OHS จากเว็บ http://pkp.sfu.ca/harvester\_download เมื่อ ได้ไฟล์ ohs-2.3.2.tar ให้ Unzip ไฟล์ดังกล่าวจะได้โฟลเดอร์ ohs-2.3.2 พร้อมข้อมูลดังนี้

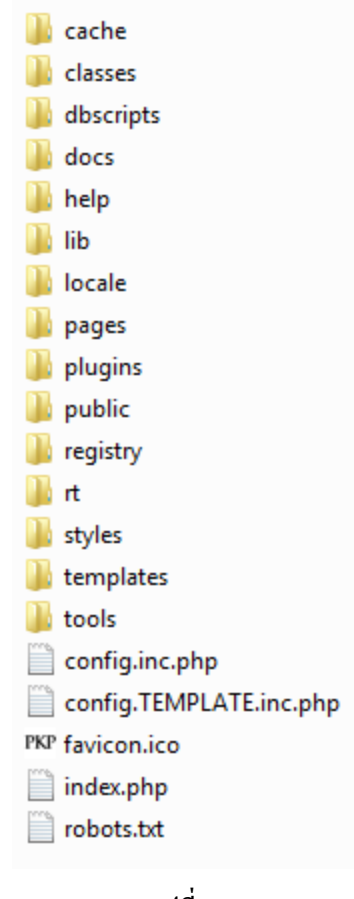

รูปที่ 2

คัดถอกโฟลเดอร์ ohs-2.3.2 ไปไว้ที่ C:\AppServ\www จากนั้นเปลี่ยนชื่อโฟลเดอร์ให้เหมาะสม เช่น one-search

เมื่อเตรียม โฟลเคอร์ค้นฉบับ โปรแกรมแล้ว ก็จะเข้าสู่การสร้างฐานข้อมูล MySQL เพื่อรอรับข้อมูลจาก PKP OHS โดยเข้าไปหน้าเว็บ PHPMyAdmin ด้วยกำสั่ง http://127.0.0.1/phpmyadmin/ ۰

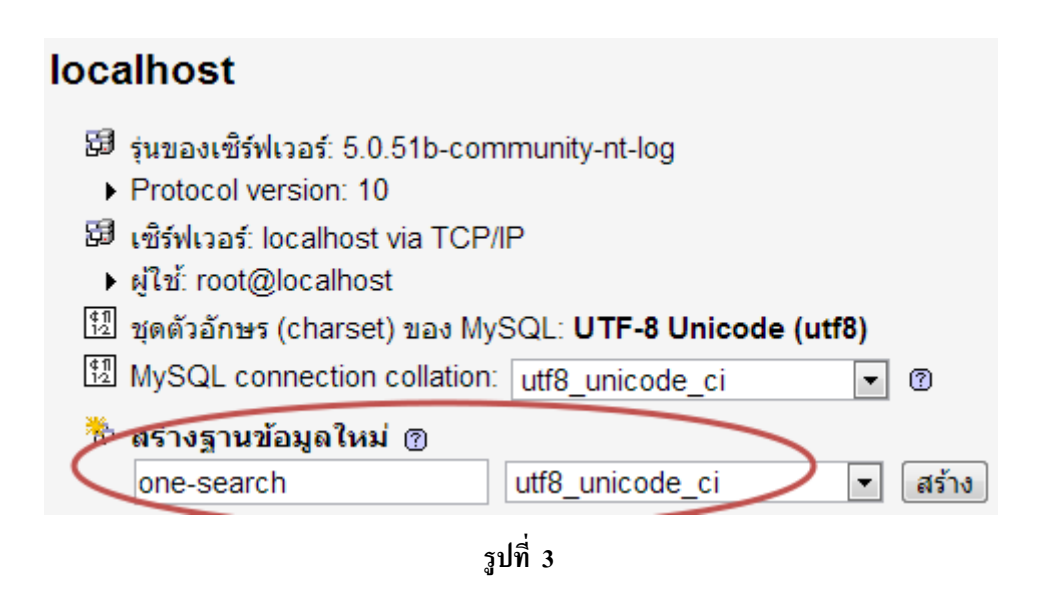

เมื่อสร้างฐานข้อมูล MySQL แล้ว ก็เข้าสู่การติดตั้งโปรแกรม ด้วยกำสั่ง http://127.0.0.1/one-search/ จะ ปรากฏส่วนการติดตั้ง ดังนี้

> Locale Settings เลือก English O Primary locale เลือก Unicode (UTF-8) O Client character set Connection character set เลือก Unicode (UTF-8)  $\cap$ เลือก Unicode (UTF-8) O Database character set Security Settings เลือก MD5 O Password encryption algorithm Administrator Account ป้อนบัญชีผู้ดูแลเว็บ O Username ป้อบรหัสผ่าน O Password ้ำไดนรหัสผ่านซ้ำดีกครั้ง O Repeat Password **1**้ไอนอีเมล O Email

หมายเหตุ ให้แทนที่ one-search จากรายการ <u>http://127.0.0.1/one-search/</u> ด้วยชื่อโฟลเดอร์ที่ ตรงกับที่ท่านสร้างไว้

### **Open Harvester Systems**

HOME ABOUT BROWSE HELP

Home > PKP Open Harvester Systems Installation

#### PKP Open Harvester Systems Installation

#### PKP Open Harvester Systems Version 2.3.2.0

Thank you for downloading the Public Knowledge Project's **Open Harvester Systems**. Before proceeding, please read the <u>BEADME</u> file included with this software. For more information about the Public Knowledge Project and its software projects, please wisit the <u>PKP</u> we baits. If you have bug reports or technical support inquiries about Open Harvester Systems, see the <u>gupport forum</u> or visit PKP's online <u>bug reporting system</u>. Although the support forum is the preferred method of contact, you can also email the team at <u>phocontact@amail.com</u>.

#### Recommended system requirements

 <u>PHP</u> >= 5.2.6 (including PHP 5.x); you are currently using PHP 5.2.6
 <u>MySQL</u> >= 3.23.23 (including MySQL 4.x and 5.x)
 <u>Apach</u> >= 1.3.24 xor >= 2.0.4x or Microsoft IIS 6
 Operating system: Any OS that supports the above software, including <u>Linux</u>, <u>BSD</u>, <u>Solaris</u>, <u>Mac OS X</u>, <u>Windows</u> As PKP does not have the resources to test every possible combination of software versions and platforms, no guarantee of correct operation or support is implied.

Changes to these settings can be made after installation by editing the file config.inc.php in the base Open Harvester Systems directory, or using the site administration web interface.

#### Supported database systems

Open Harvester Systems has currently only been tested on MySQL although other database management systems supported by <u>ADOM</u> may work (in full or partially). Compatibility reports and/or code patches for alternative DBMSs can be sent to the Open Harvester Systems team.

#### Pre-Installation Steps

- 1. The following files and directories (and their contents) must be made writable:
- config.inc.php is writable (optional): Yes
   cache/, is writable: Yes
   cache/, cache/ is writable: Yes
   cache/, comple/ is writable: Yes
   cache/\_db is writable: Yes

#### Locale Settings

For complete Unicode (UTF-8) support, select UTF-8 for all character set settings. Note that this support currently requires a MySQL >= 4.1.1 database server. Please also note that full Unicode support requires PHP >= 4.3.0 compiled with support for the <u>mostring</u> library (enabled by default in most recent PHP installations). You may experience problems using extended character sets if your server does not meet these requirements.

Your server currently supports mbstring: Yes

| Primary locale       | English 💌                                                                                                    |
|----------------------|----------------------------------------------------------------------------------------------------|
|                      | The primary language to use for this system. Please consult the Open Harvester Systems<br>documentation if you are interested in support for languages not listed here.                                                                                                    |
| Additional locales   | English (en_US)<br>Select any additional languages to support in this system. Additional languages can also be                                                                                                    |
|                      | installed at any time from the site administration interface.                                                                                                    |
| Client character set | Unicode (UTF-8)                                                                                                    |
|                      | The encoding to use for data sent to and received from browsers.                                                                                                    |
| Connection character | Not applicable 💌                                                                                                    |
|                      | The encoding to use for data sent to and received from the database. This should be the same as the client character set. Note that this capability is only supported with MySQL >= 4.1.1. Select "Not applicable" if your database server does not meet these requirements. |
| Database character   | Not applicable                                                                                                    |
| <i></i>              | The encoding to use for data stored in the database. Note that this capability is only supported with $MySQL>=4.1.1.$ Select "Not applicable" if your database server does not meet these requirements.                                                                      |
|                      |                                                                                                    |

#### Security Settings

Assword encryption MDS 
Algorithm SHA1 is recommended if your system supports it (requires PHP >= 4.3.0).

#### Administrator Account

This user account will become the site administrator and have complete access to the system. Additional user accounts can be created after installation.

| Username        | boonlert |
|-----------------|----------|
| Password        | •••••    |
| Repeat Password |          |
| Email           |          |

#### Database Settings

| Database driver | MySQL   Database drivers listed in brackets do not appear to have the required PHP                                                                                                    |
|-----------------|----------------------------------------------------------------------------------------------------|
|                 | extension loaded and installation will likely fail if selected.<br>Any unsupported database drivers listed above are listed solely for academic purposes and are<br>unlikely to work.                                                                                                    |
| Host            | localhost                                                                                                    |
|                 | Leave the hostname blank to connect using domain sockets instead of over TCP/IP. This is not<br>necessary with MySQL, which will automatically use sockets if 'localhost'' is entered, but is<br>required with some other database servers such as PostgreSQL.                                                                                        |
| Username        | ohs                                                                                                    |
| Password        |                                                                                                    |
| Database name   | ohs                                                                                                    |
|                 | Create new database<br>To use this option your database system must support remote database creation and your user<br>account must have the appropriate permissions to create new databases. If installation fails wit<br>this option selected, manually create the database on your server and run the installer again<br>with this option disabled. |

• Database Settings

| 0 | Database driver | เลือกเป็น MySQL                                |
|---|-----------------|------------------------------------------------|
| 0 | Host            | ป้อนเป็น localhost                             |
| 0 | Username        | ป้อน username ที่กวบกุมฐานข้อมูล MySQL         |
|   |                 | ที่สร้างไว้ก่อนหน้านี้                         |
| 0 | Password        | ป้อน password ที่ควบคุมฐานข้อมูล MySQL         |
|   |                 | ที่สร้างไว้ก่อนหน้านี้                         |
| 0 | Database name   | ป้อนชื่อฐานข้อมูล MySQL ที่สร้างไว้ก่อนหน้านี้ |
|   |                 | (กรณีนี้คือ one-search)                        |

ทั้งนี้ให้กลิกยกเลิกการเลือกรายการ Create New Database ต่อด้วยกลิกปุ่ม Install Open Harvester System ระบบจะรายงานผลการติดตั้ง ดังนี้

# **Open Harvester Systems**

HOME ABOUT BROWSE HELP Home > PKP Open Harvester Systems Installation

### **PKP** Open Harvester Systems Installation

Installation of Open Harvester Systems has completed successfully.

To begin using the system, login with the username and password entered on the previous page.

## การเรียกดูระบบ

ดังนี้

ระบบที่ติดตั้งแล้ว สามารถเข้าดูได้ด้วยคำสั่ง http://127.0.0.1/one-search/ จะปรากฏจอภาพการทำงาน

| Open Harvester Systems                                                                                                    |                                                                       |
|----------------------------------------------------------------------------------------------------|-----------------------------------------------------------------------|
| HOME       ABOUT       BROWSE       SEARCH       HELP         Home > Open Harvester Systems <b>Open Harvester Systems Welcome to the Public Knowledge Project's metadata archive</b> To improve the accuracy of searching within the PKP System, authors have been asked to index their work, where applicable, by discipline(s), topics, genre, method, coverage, and sample. This allows you to search for "empirical" versus "historical" studies, for example, under "index terms." You can also view a document's index terms by selecting the complete record from among the search results. | USER<br>Username boonlert<br>Password ••••••<br>Remember me<br>Log In |
| 14 .                                                                                                    |                                                                       |

รูปที่ 6

หมายเหตุ ให้แทนที่ one-search จากรายการ <u>http://127.0.0.1/one-search/</u> ด้วยชื่อโฟลเดอร์ที่ ตรงกับที่ท่านสร้างไว้

### ส่วนควบคุมการทำของระบบ

ก่อนใช้งานควรเข้าไปปรับแต่งระบบให้เหมาะสมโดยล็อกอินเข้าระบบจากกล่อง User

| USER              |
|-------------------|
| Username boonlert |
| Password          |
| Remember me       |
| Log In            |
|                   |

รูปที่ 7

ป้อน Username และ Password ที่กำหนด แล้วคลิกปุ่ม Log In จะปรากฏส่วนการทำงานของผู้ดูแล ระบบ ดังนี้

| Open Harvester Systems                                                                                                    |                                  |  |  |  |  |  |
|----------------------------------------------------------------------------------------------------|----------------------------------|--|--|--|--|--|
| HOME ABOUT USER HOME BROWSE SEARCH HELP                                                                                                    | USER                             |  |  |  |  |  |
| Home > Site Administration                                                                                                    | You are logged in as<br>boonlert |  |  |  |  |  |
| Site Administration                                                                                                    | <u>My Profile</u> <u>Log Out</u> |  |  |  |  |  |
|                                                                                                    |                                  |  |  |  |  |  |
| Site Management                                                                                                    |                                  |  |  |  |  |  |
| <ul> <li>» <u>Site Settings</u></li> <li>» <u>Lavout</u></li> <li>» <u>Lanquages</u></li> <li>» <u>Plugins</u></li> <li>» <u>Reading Tools</u></li> <li>» <u>Sort Orders</u></li> <li>» <u>Crosswalks</u></li> </ul> |                                  |  |  |  |  |  |
| Archives                                                                                                    |                                  |  |  |  |  |  |
| » <u>Add Archive</u><br>» <u>Manage Archives</u>                                                                                                    |                                  |  |  |  |  |  |
| Users                                                                                                    |                                  |  |  |  |  |  |
| » <u>All Users</u><br>» <u>Create User</u><br>» <u>Archive Managers</u>                                                                                                    |                                  |  |  |  |  |  |
| Administrative Functions                                                                                                    |                                  |  |  |  |  |  |
| <ul> <li>» System Information</li> <li>» Expire User Sessions</li> <li>» Clear Data Caches</li> <li>» Clear Data Caches</li> </ul>                                                                                   |                                  |  |  |  |  |  |

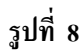

### ้เริ่มต้นปรับแต่งค่าควบคุมระบบโดยคลิกเลือกคำสั่ง Site Settings แล้วปรับแต่งรายการ ดังนี้

- Site title
   ป้อนชื่อเว็บไซต์ เช่น ฐานข้อมูลผลงานวิชาการ
- Introduction ป้อนข้อความแนะนำเว็บไซต์
- About the Site description ป้อนข้อความอธิบายเว็บไซต์
- Custom logo เลือกไฟล์ภาพ Logo
- Minimum password length ระบุจำนวนอักขระขั้นต่ำของรหัสผ่าน
- Theme เลือกรูปแบบของหน้าเว็บ (Theme)
- Style sheet นำเข้าไฟล์ Style Sheet (.css) เพื่อควบคุมการแสดงผล

เมื่อกำหนดค่าต่างๆ แล้วจึงปุ่ม Save

| Open H                           | arvester Systems                                                                                                    |                                  |
|----------------------------------|----------------------------------------------------------------------------------------------------|----------------------------------|
| HOME ABOUT                       | USER HOME BROWSE SEARCH HELP                                                                                                    | шеер                             |
| Home > Site Admi                 | nistration > Site Settings                                                                                                    | You are logged in as<br>boonlert |
| Site Settin                      | gs                                                                                                    | <u>My Profile</u> <u>Log Out</u> |
|                                  |                                                                                                    |                                  |
| General                          |                                                                                                    |                                  |
| Site title*                      | Open Harvester Systems                                                                                                    |                                  |
| Introduction                     | Welcome to the Public Knowledge Project's metadata archive<br>To improve the accuracy of searching within the PKP System,<br>authors have been asked to index their work, where applicable,<br>by discipline(s), topics, genre, method, coverage, and sample.<br>This allows you to search for "empirical" versus "historical"<br>studies, for example, under "index terms" You can also view a<br>document's index terms by selecting the complete record from<br>among the search results. |                                  |
|                                  | 👗 🔁 🔀 🛅 🔛   B Z U 🗄 🗄   🖘 🎲 🛞 HTTOL 🔲 🌯                                                                                                    |                                  |
| description                      | 🔏 🛍 🛍   В Ј Ц 🗄 🚝   ∞ 🐝 🔞 нтт. 🗐 🌺                                                                                                    |                                  |
| Custom logo                      | เลือกไฟล์ ไม่ได้เลือกไฟล์ใด Upload                                                                                                    |                                  |
| Minimum<br>password<br>length*   | 6 characters                                                                                                    |                                  |
| Theme                            | None                                                                                                    |                                  |
| Style sheet                      | เลือกไฟล์ ไม่ได้เลือกไฟล์โด Upload                                                                                                    |                                  |
| Administrat                      | ion                                                                                                    |                                  |
| Name of<br>principal<br>contact* | Open Harvester Systems                                                                                                    |                                  |
| Email of principal<br>contact*   | boonlerta@yahoo.com                                                                                                    |                                  |
| Options                          | <ul> <li>Enable anyone to register and submit their archives for indexing.</li> <li>Submissions are disabled by default and must be enabled by the administrator.</li> </ul>                                                                                                    |                                  |
| Save Cancel                      |                                                                                                    |                                  |
| * Denotes required               | field                                                                                                    |                                  |

รูปที่ 9

กรณีที่บันทึกแล้วต้องการกลับเข้ามาปรับแก้ไขรายการใดๆ ทำได้โดยคลิกเมนู User Home

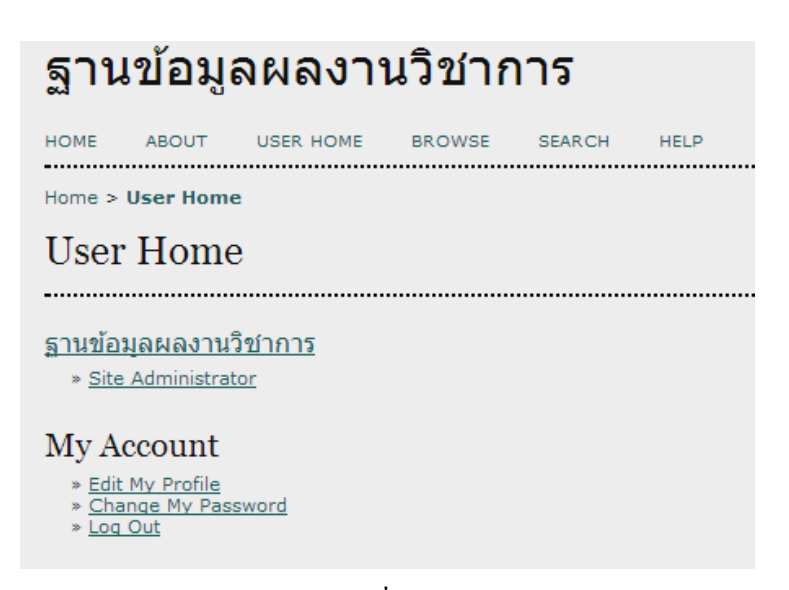

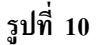

จากนั้นคลิกเลือกคำสั่ง Site Administrator

## การเก็บเกี่ยวบรรณานุกรมด้วย OAI-PMH

เมื่อติดตั้งระบบตามขั้นตอนข้างต้นแล้ว ถัดไปจะเป็นการเก็บเกี่ยวบรรณานุกรมจากฐานข้อมูลที่เลือก โดยเริ่มด้วยการสร้าง Archive ขึ้นมาก่อน ทั้งนี้ 1 ระบบฐานข้อมูลที่เลือกจะเป็น 1 Archives และต้องเป็น ฐานข้อมูลที่พัฒนาบนฐานของ OAI-PMH ซึ่งกรณีประเทศไทยสามารถตรวจสอบได้ที่เว็บไซต์ http://www.tnrr.in.th/index.php/knowledges/48-oai-url หรือจะเข้าไปดูที่เว็บ http://www.openarchives.org/Register/BrowseSites โดยจะเรียก URL ของระบบดังกล่าวว่า OAI URL

ตัวอย่างเช่น ต้องการเก็บเกี่ยวบรรณานุกรมผลงานวิชาการของ สำนักงานกองทุนสนับสนุนการวิจัย จะต้องทราบ OAI URL ของระบบฐานข้อมูลผลงานวิชาการของสำนักงานกองทุนสนับสนุนการวิจัย ก่อน ซึ่งมี OAI URL คือ http://research.trf.or.th/oai

เมื่อทราบ OAI URL ของระบบที่ต้องการเก็บเกี่ยวบรรณานุกรม ก็จะเริ่มจากการสร้าง Archive โดยคลิก เลือกกำสั่ง Archives, Add Archive

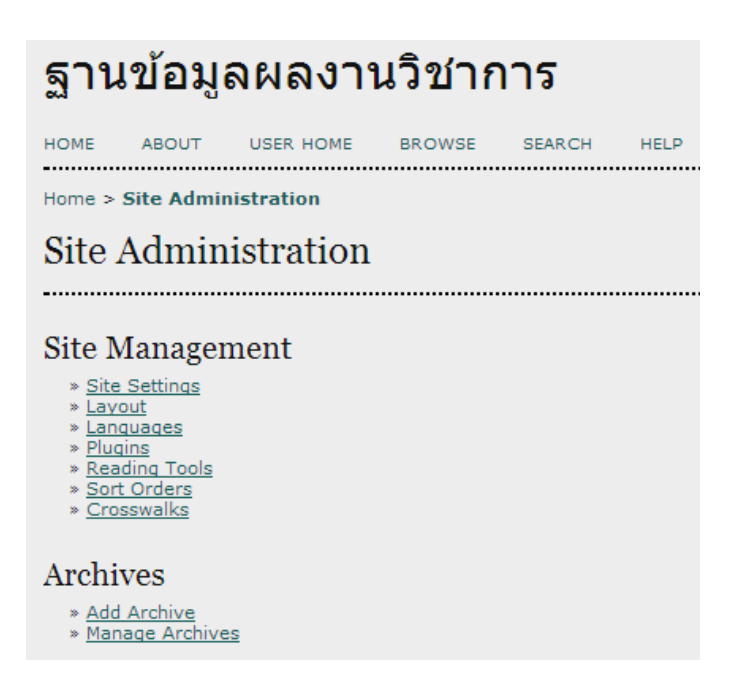

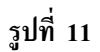

ปรากฏจอภาพการทำงาน ดังนี้

| Add Archive      |                                                                                                    |
|------------------|----------------------------------------------------------------------------------------------------|
| ••••••           |                                                                                                    |
| Title*           |                                                                                                    |
| Description      |                                                                                                    |
|                  |                                                                                                    |
|                  |                                                                                                    |
|                  | 🔏 🗈 🏝 🏙   В Z Ц 🗄 ј Ξ   🚥 💑 🞯 нт. 🔲 🌺                                                                  |
| Archive Image    | เลือกไฟล์ ไม่ได้เลือกไฟล์ใด Upload                                                                     |
| URL*             |                                                                                                    |
|                  | e.g. http://www.yourarchive.com                                                                        |
|                  | ✓ Enabled                                                                                              |
| Public ID        |                                                                                                    |
|                  | This unique identifier can be used in URL-based searches to identify this archive.                     |
| Туре*            |                                                                                                    |
| OAI Base URL*    | Fetch archive metadata                                                                                 |
| Admin Email      | e.g. http://www.yourarchive.com/oai/index.php                                                          |
| Options          | This is an OAI Static Repository                                                                       |
| Index Method*    | ListRecords                                                                                            |
| Metadata Format* | Click Refresh to update supported formats list for this archive.           Dublin Core         Refresh |
| Save Cancel      |                                                                                                    |

รูปที่ 12

จากจอภาพให้เริ่มจากการป้อน OAI URL ในรายการ OAI Base URL แล้วคลิกปุ่ม Fetch archive metadata เพื่อตรวจสอบว่าสามารถเชื่อมระบบได้หรือไม่ กรณีที่เชื่อมได้ข้อมูลในรายการอื่นๆ จะปรากฏ เช่น Admin Email จากนั้นถึงป้อนข้อมูลรายการอื่นๆ ให้ครบ แล้วจึงคลิกปุ่ม Save

| Title*           | The Thailand Research Fund                                                                             |
|------------------|----------------------------------------------------------------------------------------------------|
| Description      | ้<br>ฐานข้อมูลผลงานวิขาการของสำนักงานกองทุนสนับสนุนการวิจัย                                            |
|                  | 🔏 🗈 🏝 👔 🕪   В 🖌 🖳 🗄 🏣   🚥 🐇 🛞 нтть 🔲 🌉                                                                 |
| Archive Image    | เลือกไฟล์ ไม่ได้เลือกไฟล์ใด Upload                                                                     |
| URL*             | http://research.trf.or.th<br>e.g. http://www.yourarchive.com                                           |
| Public ID        | This unique identifier can be used in URL-based searches to identify this archive.                     |
| Туре*            | OAI 💌                                                                                                  |
| OAI Base URL*    | http://research.trf.or.th/oai Fetch archive metadata                                                   |
| Admin Email      | webmaster@trf.or.th                                                                                    |
| Options          | This is an OAI Static Repository                                                                       |
| Index Method*    | ListRecords                                                                                            |
| Metadata Format* | Click Refresh to update supported formats list for this archive.           Dublin Core         Refresh |
| Save Cancel      |                                                                                                    |

รูปที่ 13

# จะปรากฏผล ดังนี้

| ฐานข้อมูลผลงานวิชาการ |                                              |           |        |               |                     |  |                    |      |                        |
|-----------------------|----------------------------------------------|-----------|--------|---------------|---------------------|--|--------------------|------|------------------------|
| HOME                  | ABOUT                                        | USER HOME | BROWSE | SEARCH        | HELP                |  |                    |      |                        |
| Home > 9              | Home > Site Administration > <b>Archives</b> |           |        |               |                     |  |                    |      |                        |
| Arch                  | Archives                                     |           |        |               |                     |  |                    |      |                        |
|                       |                                              |           |        |               |                     |  |                    |      |                        |
| TITLE                 |                                              |           |        | URL           |                     |  | ARCHIVE<br>MANAGER | TYPE | ACTION                 |
| The Tha               | iland Resear                                 | ch Fund   |        | http://resear | <u>ch.trf.or.th</u> |  | boonlert           | OAI  | EDIT   MANAGE   DELETE |
| 1 - 1 of              | 1 Items                                      |           |        |               |                     |  |                    |      |                        |
| ADD ARCI              | HIVE                                         |           |        |               |                     |  |                    |      |                        |

สามารถสร้าง Archive สำหรับฐานข้อมูลจากหน่วยงานอื่นๆ ได้ตามต้องการ

| ฐานข้อมูลผลงานวิชาการ                        |                           |                    |      |                        |  |  |
|----------------------------------------------|---------------------------|--------------------|------|------------------------|--|--|
| HOME ABOUT USER HOME BROWSE                  | SEARCH HELP               |                    |      |                        |  |  |
| Home > Site Administration > <b>Archives</b> |                           |                    |      |                        |  |  |
| Archives                                     |                           |                    |      |                        |  |  |
|                                              |                           |                    |      |                        |  |  |
| TITLE                                        | URL                       | ARCHIVE<br>MANAGER | TYPE | ACTION                 |  |  |
| ACS Digital Library                          | http://dl.acs.org.au      | boonlert           | OAI  | EDIT   MANAGE   DELETE |  |  |
| The Thailand Research Fund                   | http://research.trf.or.th | boonlert           | OAI  | EDIT   MANAGE   DELETE |  |  |
| 1 - 2 of 2 Items                             |                           |                    |      |                        |  |  |
| ADD ARCHIVE                                  |                           |                    |      |                        |  |  |

รูปที่ 15

เมื่อสร้าง Archive แล้วขั้นตอนถัดไปจะเป็นการเก็บเกี่ยวบรรณานุกรม โดยคลิกรายการ Manage ของ Archive ที่ต้องการ จะปรากฏจอภาพการทำงาน ดังนี้

| ฐานข้อมูลผลงานวิชาการ                                  |                                                                                  |             |        |   |   |  |
|--------------------------------------------------------|----------------------------------------------------------------------------------|-------------|--------|---|---|--|
| HOME ABOUT US                                          | SER HOME BROW                                                                    | SE SEARCH   | H HELP |   |   |  |
| Home > Site Administration > Archives > Manage Archive |                                                                                  |             |        |   |   |  |
| Manage Arch                                            | ive                                                                              |             |        |   |   |  |
| EDIT ARCHIVE MANAG                                     | E ARCHIVE                                                                        |             |        |   |   |  |
| Title<br>Record Count<br>Last Indexed                  | The Thailand Res<br>0<br>—                                                       | search Fund |        |   |   |  |
| Sets                                                   | All Sets<br>Book<br>Book Chapter<br>Journal Article<br>Conference Pap<br>Refresh | er v        |        |   |   |  |
| Record Dates                                           | From:<br>Until:                                                                  |             | •      | • | • |  |
| Update Metadata Index                                  | Flush Metadata C                                                                 | ancel       |        |   |   |  |

รูปที่ 16

การเก็บเกี่ยวบรรณานุกรม สามารถเลือกว่าจะเก็บเกี่ยวจากทุกทรัพยากรที่มีในฐานข้อมูล หรือระบุ เจาะจงรายทรัพยากรได้จากรายการ Sets รวมทั้งกำหนดช่วงวันที่ต้องการเก็บเกี่ยว จากรายการ Record dates เมื่อ กำหนดรายการต่างๆ แล้วจึงคลิกปุ่ม Update Metadata Index

| Manage Archive                        |                                                                                    |                        |                        |  |
|---------------------------------------|------------------------------------------------------------------------------------|------------------------|------------------------|--|
| EDIT ARCHIVE                          | MANAGE ARCHIVE                                                                     |                        |                        |  |
| Title<br>Record Count<br>Last Indexed | The Thailand Resea<br>0<br>—                                                       | arch Fund              |                        |  |
| Sets                                  | All Sets<br>Book<br>Book Chapter<br>Journal Article<br>Conference Paper<br>Refresh | T T                    |                        |  |
| Record Dates                          | From:<br>Until:                                                                    | January 💌<br>January 💌 | 01 	 2012<br>31 	 2012 |  |
| Update Metadata                       | Index Flush Metadata Can                                                           | cel                    |                        |  |
| รูปที่ 17                             |                                                                                    |                        |                        |  |

การเก็บเกี่ยวบรรณานุกรมจะใช้เวลาแตกต่างออกไปตามปริมาณข้อมูล โคยเมื่อการเก็บเกี่ยวเสร็จสิ้น จะ ปรากฏผลดังนี้

### การบริการสืบค้นผลงานวิชาการ

### การสืบค้นข้อมูลที่เก็บเกี่ยวทำได้โดยทั้งการคลิกเลือกเมนูคำสั่ง Browse และ Search

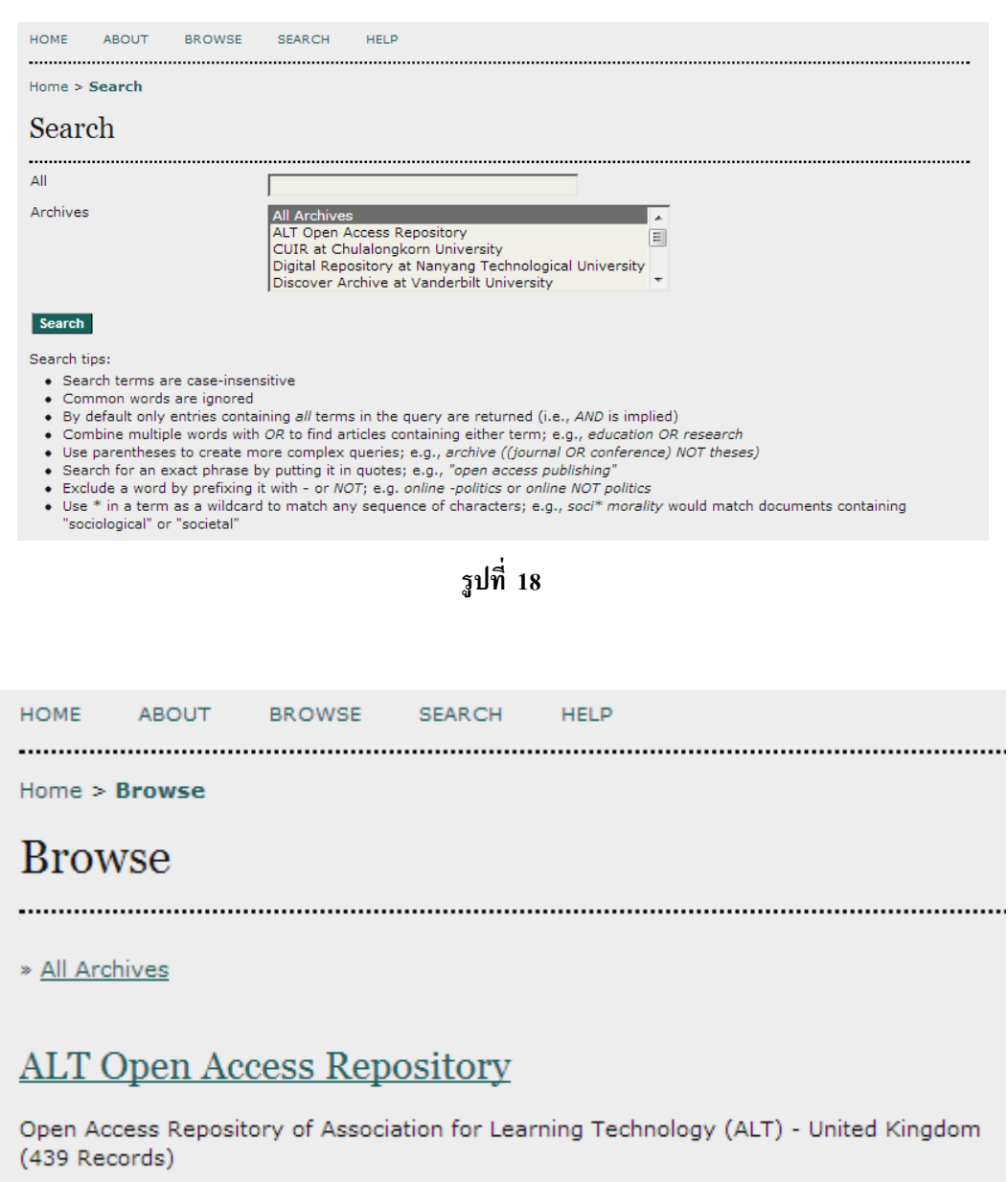

#### 16

### ALT Open Access Repository

### VIEW ARCHIVE INFO

- » Academics' use of courseware materials: A survey Laurillard, Diana; Swift, Betty; Darby, Jonathan 1993-06-24 VIEW RECORD | <u>VIEW ORIGINAL</u>
- » Editorial Jacobs, Gabriel 1993-06-24 <u>VIEW RECORD</u> | <u>VIEW ORIGINAL</u>
- » Educational software reflecting two philosophical approaches to ethics education Hettinga, Marike; Collis, Betty 1994-06-24 <u>VIEW RECORD</u> | <u>VIEW ORIGINAL</u>
- » Rich environments for active learning: a definition Grabinger, R. Scott; Dunlap, Joanna C. 1995-06-24 <u>VIEW RECORD</u> | <u>VIEW ORIGINAL</u>
- » Needs before means: the dialectics of learning and technology King, Anny; Honeybone, Andrew 1996-06-24 <u>VIEW RECORD</u> | <u>VIEW ORIGINAL</u>

### **Record** Details

### Educational software reflecting two philosophical approaches to ethics education

### ALT Open Access Repository

VIEW ARCHIVE INFO

| FIELD       | VALUE                                                                                                    |
|-------------|----------------------------------------------------------------------------------------------------|
| Title       | Educational software reflecting two philosophical<br>approaches to ethics education                                                                                                    |
| Creator     | Hettinga, Marike<br>Collis, Betty                                                                                                    |
| Subject     | LC1022 - 1022.25 Computer-assisted Education                                                                                                    |
| Description | Ethics education can vary considerably in its instructional strategies based on differences in the theoretical positions underlying the approach to moral development being stressed. Two such approaches are the 'justice' approach as exemplified by Kohlberg's six stages of moral development, and the 'care ethic' approach as exemplified by Gilligan's work on empathy as a base for moral decision-making. Each of these approaches can be demonstrated through different instructional strategies in the ethics education course, but each strategy is often difficult to execute in practice, given time and resource constraints. |
| Publisher   | University of Wales Press                                                                                                    |
| Date        | 1994                                                                                                    |
| Туре        | Article<br>PeerReviewed                                                                                                    |
| Format      | application/pdf                                                                                                    |
| Identifier  | http://repository.alt.ac.uk/10/1/CALT A 00202004 O.pdf<br>Hettinga, Marike and Collis, Betty (1994) Educational software reflecting two philosophical<br>approaches to ethics education. Association for Learning Technology Journal, 2 (2). pp. 4-17. ISSN<br>0968-7769                                                                                                    |
| Relation    | http://repository.alt.ac.uk/10/                                                                                                    |

รูปที่ 21

เพียงเท่านี้ก็สามารถสร้างฐานข้อมูลผลงานวิชาการที่เก็บเกี่ยวข้อมูลบรรณานุกรมจากต้นแหล่งข้อมูลที่ พัฒนาบนฐานของ OAI-PMH ได้สะควก และบริการเป็น One-Search ให้กับผู้ใช้งานของท่านได้แล้วครับ